## なんぎん

## 法人向けインターネットバンキング

ワンタイムパスワード初期設定マニュアル

## 南日本銀行

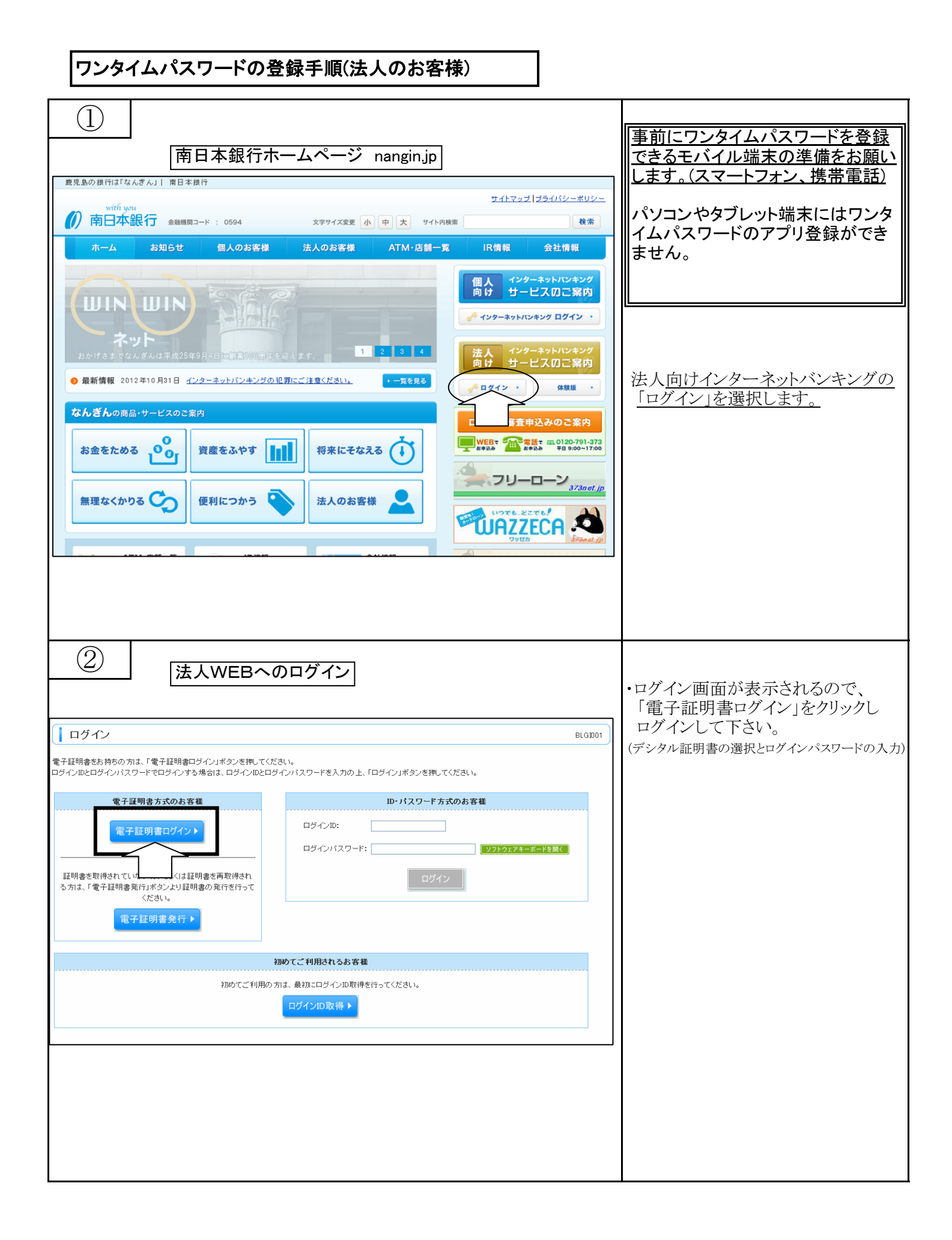

2 / 6 ページ

| 3                                                                                                    | ワンタイムパスワードトークン発行                                                                                                    |                                                                                                    |
|----------------------------------------------------------------------------------------------------|----------------------------------------------------------------------------------------------------|----------------------------------------------------------------------------------------------------|
| ワンタイム                                                                                                    | パスワードトークン発行                                                                                                    | ロクインすると<br>「ワンタイムパスワードトークン発行」<br>画面が表示されます                                                                                                    |
| セキュリティ向上のたい<br>事前準備として携帯電                                                                                                    | め、ワンタイムバスワードでの認証が追加されました。<br>電話へのトーグン発行が必要となります。                                                                                                  |                                                                                                    |
| 携帯電話メールアドレ<br>迷惑メールフィルター <sup>4</sup><br>また、利用開始パスワ<br>※は必須入力項目で<br>② 送信先メール:                                                                                                    | vスと利用開始パスワードを入力の上、「トークン発行」ボタンを押してください。<br>等で迷惑メール対策をしている方は、「otp-auth.net」を解除設定してご利用ください。<br>コードはトークンアプリの初期設定時に必要となる情報となります。<br>す。<br>ア <b>ドレス</b> | (左図の設定画面が出ない場合は<br>フリーダイヤル0120-273-373へ<br>お問合せ下さい。                                                                                                    |
| 携帯電話メールア                                                                                                    | Fレス米     test-onetime@docomo.ne.jp<br>(半角英数字記号4文字以上64文字以内))       * 確認のため再度入力してください。<br>test-onetime@docomo.ne.jp<br>(牛用央頭子記号4文子以上64文字以内))        |                                                                                                    |
| ● トークン発行詞                                                                                                    |                                                                                                    | のモバイル端末(スマート<br>等)の <u>メールアドレスを入力</u>                                                                                                    |
| 利用開始バスワー                                                                                                    | ●●●●●     (半角数字4桁以上8桁以内)       F*     * 確認のため再度入力してください。                                                                                          |                                                                                                    |
| トークン発行・                                                                                                    |                                                                                                    | 」<br>ンタイムパスワードを設定する<br>そのパスワードです。 <u>半角数字</u><br>~8桁で入力して下さい。                                                                                                    |
|                                                                                                    |                                                                                                    | ])「1234」                                                                                                    |
|                                                                                                    |                                                                                                    | それぞれ入力しましたら「トークン発行」<br>を押下します。                                                                                                    |
| <ul> <li> <b>(</b> ワンタイムバスワードを<br/><b>パンタイムバスワードを</b><br/><b>※</b>は必須入力項目です             <b>④ 送信先メールアド</b> </li> <li> <b>※</b> 電話メールアド         </li> <li> <b>の トークン情報</b> </li> <li> <b>ワンタイムバス ご</b> 指定の携帯電話メールアドレジ         </li> <li> <b>ワンタイムバス ご</b> 指定の携帯電話メールアドレジ         </li> <li> <b>ワンタイムバス</b> </li> <li> <b>ワンタイムバス</b> </li> <li> <b>ワンタイムバス</b> </li> <li> <b>マンタイムバスワー</b> </li> <li> <b>マンタイムバスワー</b> </li> <li> <b>マンタイムバスワー</b> </li> <li> <b>マンタイムバスワー</b> </li> <li> <b>マンタイムバスワー</b> </li> <li> <b>(</b> 戻 る)         </li> <li> <b>アンタイムバス</b> </li> </ul> | トークン情報とダウンロード         ペスワード認証確認       BLGD17         入力の上、「認証確認」メタンを押してください。       ************************************                           | <ul> <li>・トークン発行に必要な情報が表示されます。         <ul> <li>「サービスID」「ユーザID」を控えて下さい。</li> </ul> </li> <li>登録したメールアドレス宛にトークン情報の「サービスID」「ユーザID」がメール案内されます。         <ul> <li>マール案内されます。</li> <li>マール案内されます。</li> <li>マール案内されます。</li> <li>マール上に案内されているURLをクリックして、NTTデータのワンタイムパスワードのアプリのダウンロードを行って下さい。</li> <li>アプリのダウンロードはお使いのスマートフォン等の操作説明に従ってください。</li> </ul> </li> </ul> |
|                                                                                                    |                                                                                                    |                                                                                                    |

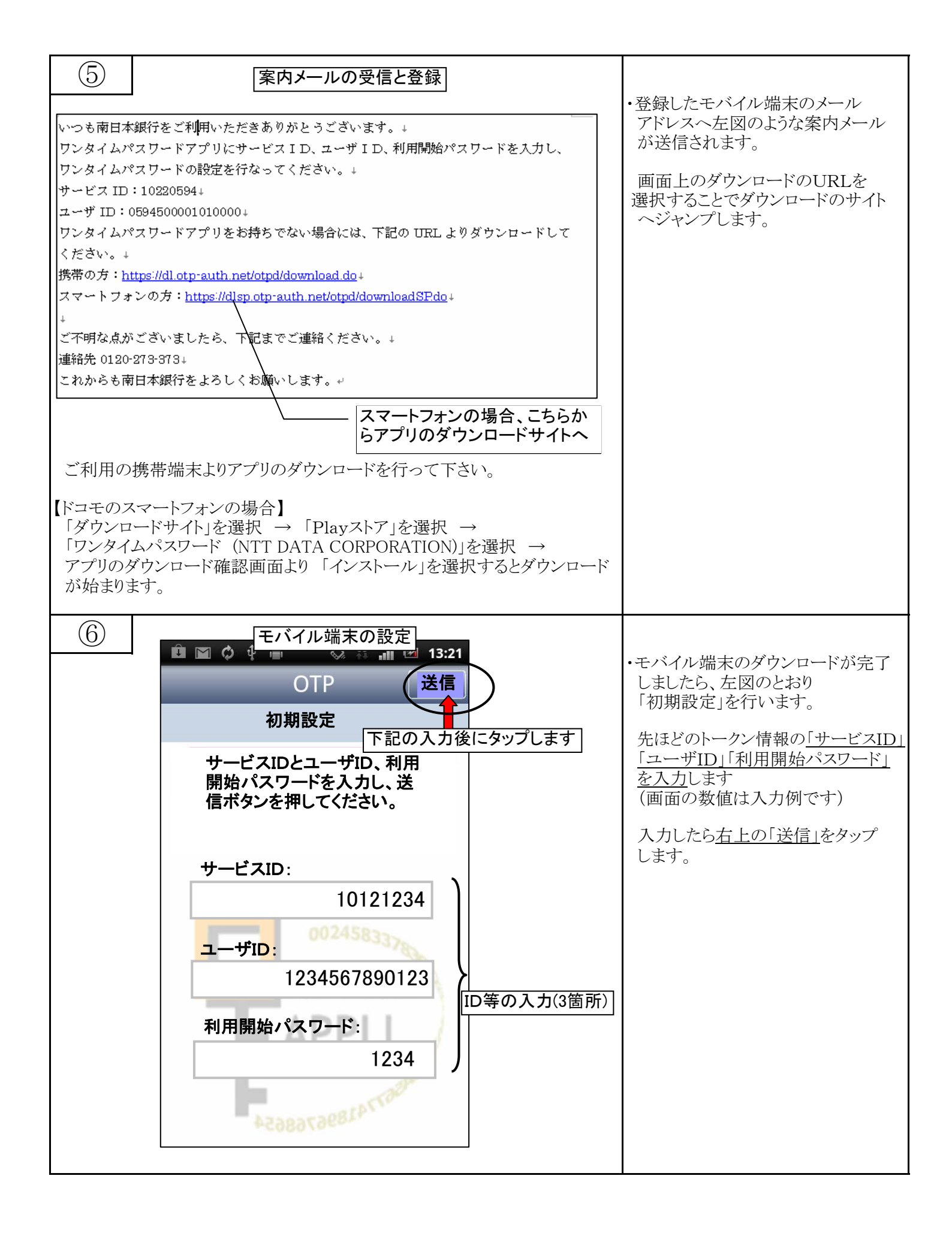

4 / 6 ページ

| $\overline{7}$                                                                                        | ワンタイムPWの表示                                                                                                    | お使いのモバイル端末の画面上に                                                                                    |
|----------------------------------------------------------------------------------------------------|----------------------------------------------------------------------------------------------------|----------------------------------------------------------------------------------------------------|
|                                                                                                    | Song Ericsson         Image: Song Ericsson         Image: Song Ericsson      < | IワンタイムPW」のアプリが形成<br>されます。 (注) 尚、ワンタイムパスワードは1分で切替わるため、パスワードの下に表示されている残り時間が充分であることを確認してからログインしてください。 |
| <ul> <li>8</li> <li>ワンタイム</li> <li>ワンタイムは、スワード省</li> <li>※はる満入力項目で</li> <li>※信告メール。</li> </ul>        | <br>認証確認<br>BLGD17<br>EX力の上、「認証確認」ポタンを押してください。<br>す。<br>アレフ                                                                                                    | 手順④の画面において、ワンタイム<br>パスワードの文字列を入力して<br>下さい<br>(画面例では13996944を入力)                                    |
| 携帯電話メールア                                                                                              | FUX hanakodt@oozora.co.jp                                                                                                    |                                                                                                    |
| ● トークン情報                                                                                              |                                                                                                    |                                                                                                    |
| サービスID<br>ユーザID                                                                                       | 10121234<br>1234567890123ABC                                                                                                    |                                                                                                    |
| <ul> <li>ワンタイムパス<br/>ご指定の携帯電話メー<br/>設定の際には、画面<br/>携帯電話メーのトークン<br/>時帯電話メールフドレ<br/>ワンタイムパスワー</li> </ul> | ペワード<br>ールアドレスヘトークン発行サイトURLを一ルで送付しました。メールをご確認の上、設定をお願いします。<br>上に表示しているサービスIDとユーザム、及び利用開始パワワードが必要となります。<br>ダウンロードと設定を行い、ワンタムパスワードの生気統行ってください。<br>未受問題えていた等にメールだとからない場合<br>ロロズ、「戻る」ボタンを押して、再度トークン発行を行ってください。                                                                                                    |                                                                                                    |
| · 戻る                                                                                                  | 8証権認 ▶                                                                                                    | 認証確認」を押下して登録完了です。<br>トップページが表示されるか確認下さい。                                                           |
|                                                                                                    |                                                                                                    |                                                                                                    |

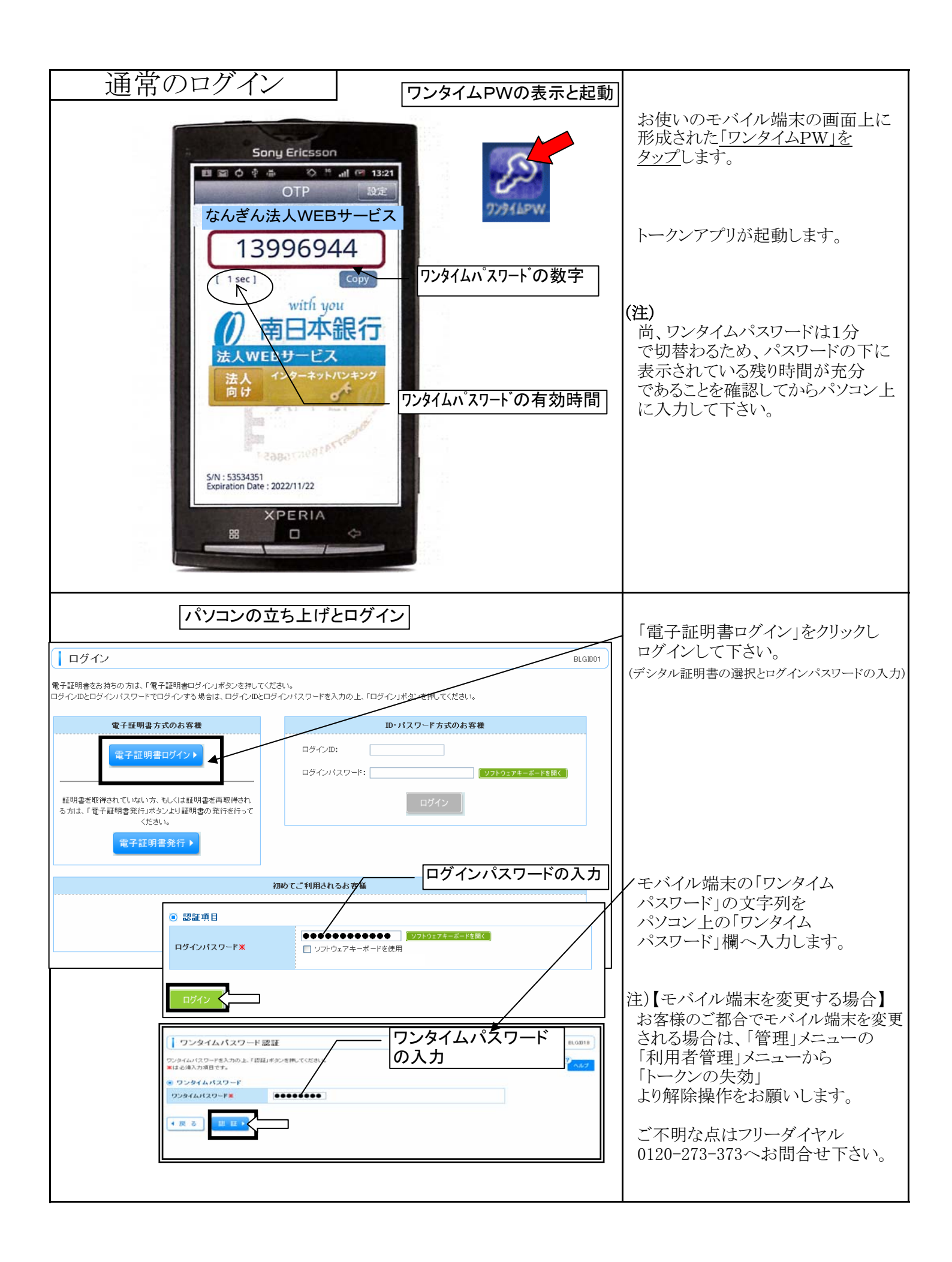